# Comment extraire le certificat public d'un certificat matériel ?

## **Préambule**

L'application Egide nécessite l'utilisation d'un certificat matériel pour s'authentifier. Un certificat matériel contient deux éléments complémentaires : une clé privée et un certificat public. Le certificat public est l'élément à fournir à l'application Egide.

Cette documentation détaille la procédure de récupération du certificat public depuis un certificat matériel et s'applique aux navigateurs Microsoft EDGE.

#### **Procédure**

La procédure diffère selon le navigateur utilisé.

#### **Microsoft Edge**

- S'assurer de la présence du certificat matériel sur le système.
- Ouvrir le navigateur Microsoft Edge.
- Ouvrir le menu paramètres (sous la flèche rouge sur la figure 1).
- Cliquer sur Paramètres (encadré en rouge sur la figure 1).

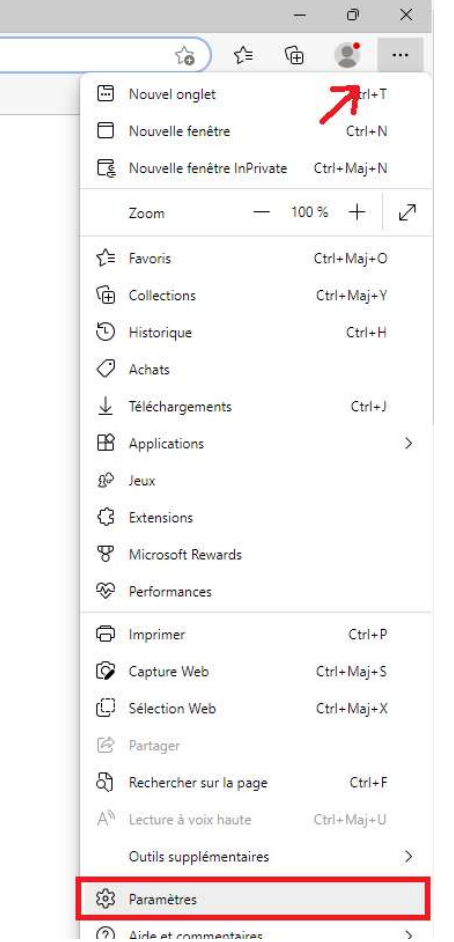

Figure 1 - Accéder aux Paramètres du navigateur

- Cliquer sur l'onglet Confidentialité, recherche et services (encadré en rouge sur la figure 2)

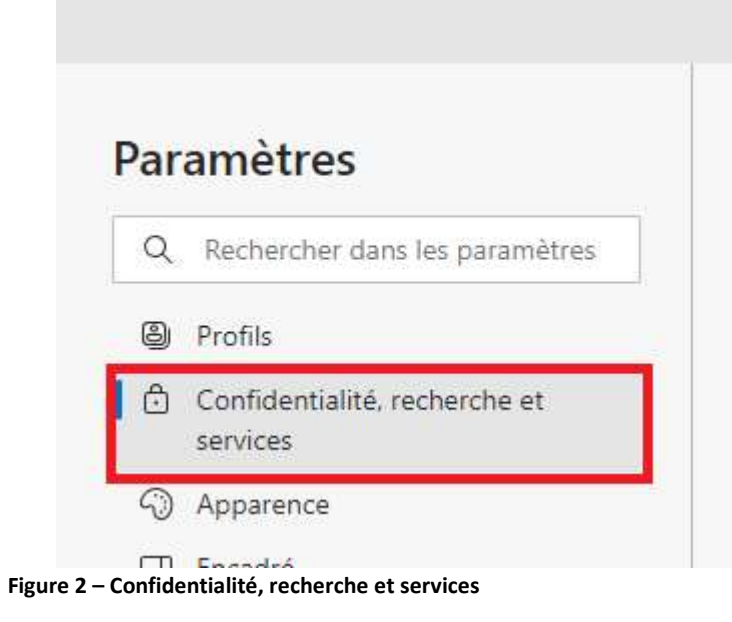

### Défiler les options jusqu'à tomber sur la partie Sécurité

- Cliquer sur Gérer les certificats (encadré rouge sur la figure 3).

| écurité                                             |  |
|-----------------------------------------------------|--|
| érer les paramètres de sécurité pour Microsoft Edge |  |
| Gérer les certificats                               |  |
| Gérer les paramètres et les certificats HTTPS/SSL   |  |
| Microsoft Defender SmartScreen                      |  |
|                                                     |  |

Figure 3 – Onglet Sécurité

| - | Sélectionner le certificat | correspondant à l'authentification du client à exporter | • |
|---|----------------------------|---------------------------------------------------------|---|
|---|----------------------------|---------------------------------------------------------|---|

| eruncaus                                     |                                    |                    |                                               |              | ×                        |
|----------------------------------------------|------------------------------------|--------------------|-----------------------------------------------|--------------|--------------------------|
| tôle prévu :                                 |                                    | <tout></tout>      |                                               |              | Ý                        |
| Personnel                                    | Autres pe                          | ersonnes           | Autorités de certification inter              | médiaires Au | utorités de certir       |
| Délivré à                                    | i)                                 |                    | Délivré par                                   | Expiration   | Nom convivial            |
|                                              | 1.00                               | -                  | AC2-FINANCES-SG-AGENTS-2                      | 21/03/2024   | <aucun></aucun>          |
| -                                            |                                    |                    | AC2-FINANCES-SG-AGENTS-2                      | 21/03/2024   | <aucun></aucun>          |
| <                                            |                                    |                    |                                               |              | >                        |
| <                                            |                                    |                    |                                               | _            | >                        |
| <<br>Importer                                | , Exp                              | orter              | Supprimer                                     | _            | Avancé                   |
| <<br>Importer<br>Détails de o                | . Exp                              | orter              | Supprimer                                     | _            | Avancé                   |
| <<br>Importer<br>Détails de d<br>Authentific | , Exp<br>certificat<br>ation du cl | orter<br>ient, Ouv | Supprimer<br>erture de session par carte à pu | uce          | ><br>Avancé              |
| <<br>Importer<br>Détails de d<br>Authentific | . Exp<br>certificat<br>ation du cl | ient, Ouv          | Supprimer<br>erture de session par carte à pu | JCE          | ><br>Avancé<br>Affichage |

Une fois le certificat sélectionné, cliquer sur Exporter (encad<u>ré rouge sur la fig</u>ure 3).

Figure 4 - Onglet Certificats

- L'assistant d'exportation du certificat s'ouvre. Cliquer sur suivant (figure 4).

🔶 😺 Assistant Exportation du certificat

# Bienvenue dans l'Assistant Exportation du certificat

Cet Assistant vous aide à copier des certificats, des listes de certificats de confiance et des listes de révocation des certificats d'un magasin de certificats vers votre disque.

Un certificat, émis par une autorité de certification, confirme votre identité et contient des informations permettant de protéger des données ou d'établir des connexions réseau sécurisées. Le magasin de certificats est la zone système où les certificats sont conservés.

Pour continuer, diquez sur Suivant.

| Annuler | Suivant |
|---------|---------|
|         |         |

Figure 5 - Assistant d'exportation (1)

X

- S'assurer que la case « Non, ne pas exporter la clé privée » est sélectionnée puis cliquer sur suivant.

 $\times$ 

🗧 🌽 Assistant Exportation du certificat

#### Exporter la clé privée

Vous pouvez choisir d'exporter la dé privée avec le certificat.

Les dés privées sont protégées par mot de passe. Si vous voulez exporter la dé privée avec le certificat, vous devez taper un mot de passe dans une prochaine page.

Voulez-vous exporter la dé privée avec le certificat ?

🔘 Oui, exporter la dé privée

Non, ne pas exporter la dé privée

Remarque : la dé privée associée est marquée comme ne pouvant pas être exportée. Seul le certificat peut être exporté.

|  |  |  |  |  |  |  | Su | ivant |  | Ann | uler | s į |
|--|--|--|--|--|--|--|----|-------|--|-----|------|-----|
|  |  |  |  |  |  |  |    |       |  |     |      |     |

Figure 6 - Assistant d'exportation (2)

| - | Sélectionner « X.509 encodé en base 64 (.cer) » (encadré en rouge sur l | a figure 6) puis cliquer sur |
|---|-------------------------------------------------------------------------|------------------------------|
|   | suivant.                                                                |                              |
|   |                                                                         | ×                            |

| ÷ | F Assistant Exportation du certificat                                  |
|---|------------------------------------------------------------------------|
|   | Format du fichier d'exportation                                        |
|   | Les certificats peuvent être exportes dans divers formats de fichiers. |
|   | Sélectionnez le format à utiliser :                                    |
|   | ○ X.509 binaire encodé DER (*.cer)                                     |

| Inclure tous les certificats dans le chemin d'accès de certification, si pos<br>Échange d'informations personnelles - PKCS #12 (.PFX)<br>Inclure tous les certificats dans le chemin d'accès de certification, si pos<br>Supprimer la dé privée si l'exportation réussit |
|----------------------------------------------------------------------------------------------------|
| <ul> <li>Échange d'informations personnelles - PKCS #12 (.PFX)</li> <li>Indure tous les certificats dans le chemin d'accès de certification, si pos</li> <li>Supprimer la dé privée si l'exportation réussit</li> </ul>                                                  |
| <ul> <li>Indure tous les certificats dans le chemin d'accès de certification, si por</li> <li>Supprimer la dé privée si l'exportation réussit</li> </ul>                                                                                                    |
| Supprimer la clé privée si l'exportation réussit                                                                                                    |
|                                                                                                    |
| Exporter toutes les proprietes étendues                                                                                                    |
| Activer la confidentialité de certificat                                                                                                    |
| O Magasin de certificats sérialisés Microsoft (.SST)                                                                                                    |

Figure 7 - Assistant d'exportation (3)

 Sélectionner un dossier où sauvegarder le fichier en cliquant sur parcourir (encadré en rouge sur la figure 7), entrer un nom de fichier puis cliquer sur suivant.

| ← .                              | 🚰 Assistant Exportation du ce                                                                                                    | rtificat                  | ×          | SL                                  | Votre le   | e navigateu | i <u>r est géré</u> par v | votre orga | inisati              |
|----------------------------------|----------------------------------------------------------------------------------------------------|---------------------------|------------|-------------------------------------|------------|-------------|---------------------------|------------|----------------------|
|                                  | Fichier à exporter<br>Spécifiez le nom du fichier à                                                                                                    | exporter                  |            | its malveillan                      | ts à l'aid | e de Micro  | soft Defender S           | martScree  | en                   |
|                                  | Nom du fichier :                                                                                                    |                           | Parcourir  | <b>nt indésira</b><br>réputation fa | bles       | peuvent er  | itraîner des con          | nporteme   | nts i <mark>n</mark> |
|                                  | C Enregistrer sous                                                                                                    |                           |            |                                     |            |             |                           |            | ×                    |
|                                  | ← → ~ ↑ 🖬 → Ce                                                                                                    | PC > Bureau               |            | ~                                   | Ō          | ,⊂ Re       | chercher dans :           | Bureau     |                      |
|                                  | Organiser 🔻 Nouveau                                                                                                    | dossier                   |            |                                     |            |             |                           | - (        | ?                    |
|                                  | Ce PC                                                                                                    | Nom                       | Modifié le |                                     | Туре       |             | Taille                    |            |                      |
| iues<br>iman<br>≥me e<br>blir le | <ul> <li>Bureau</li> <li>Documents</li> <li>Images</li> <li>Musique</li> <li>Objets 3D</li> <li>Téléchargement:</li> <li>Vidéos</li> <li>Windows (C:)</li> <li>SG7-INFORMATI</li> <li>COMMUN (\\ba</li> <li>Inter-Services (\\ &gt;</li> </ul> | ₽ DGE (balifs4) (Z)       | 10/06/2022 | 2 08:40                             | Racc       | ourci       |                           | 1 Ko       |                      |
| ssibil                           | Nom du fichier :                                                                                                    | cat_a_nommer              |            |                                     |            |             |                           |            | ~                    |
| opos                             | Type : X.509 e                                                                                                    | encodé en base 64 (*.cer) |            |                                     |            |             |                           |            | ~                    |
|                                  | ∧ Masquer les dossiers                                                                                                    |                           |            |                                     |            | Enregi      | strer                     | Annuler    | 1                    |

Figure 8 - Assistant d'exportation (4)

- Cliquer sur terminer (figure 9)

🗧 퉫 Assistant Exportation du certificat

### Fin de l'Assistant Exportation du certificat

Vous avez terminé l'Assistant Exportation du certificat.

Vous avez spécifié les paramètres suivants :

| Nom du fichier                                                       | C:\Users           |
|----------------------------------------------------------------------|--------------------|
| Exporter les dés                                                     | Non                |
| Inclure tous les certificats dans le chemin d'accès de certification | Non                |
| Format de fichier                                                    | X.509 encodé en ba |
| <                                                                    | >                  |

|                                   | Terminer | Annuler |
|-----------------------------------|----------|---------|
| e 9 - Assistant d'exportation (5) |          |         |

- Ouvrir l'explorateur de fichier.
- Renommer le fichier « certificat\_a\_nommer.cer » en « certificat\_a\_nommer.crt ».
- Sur la fenêtre de confirmation qui s'ouvre, cliquer sur « Oui » (encadré en rouge sur la figure 9).

Renommer

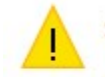

Si vous modifiez l'extension d'un fichier, le fichier risque d'être inutilisable.

Voulez-vous vraiment modifier l'extension ?

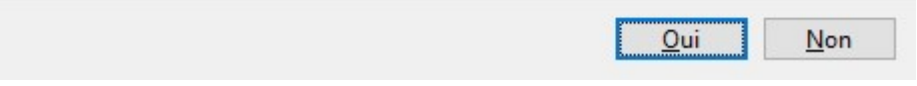

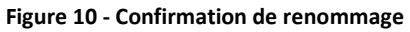